更新手続きガイド

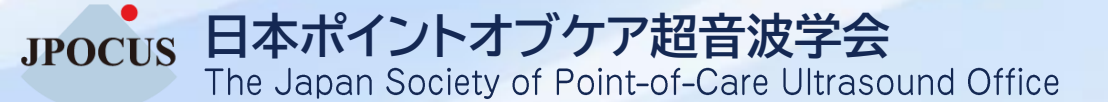

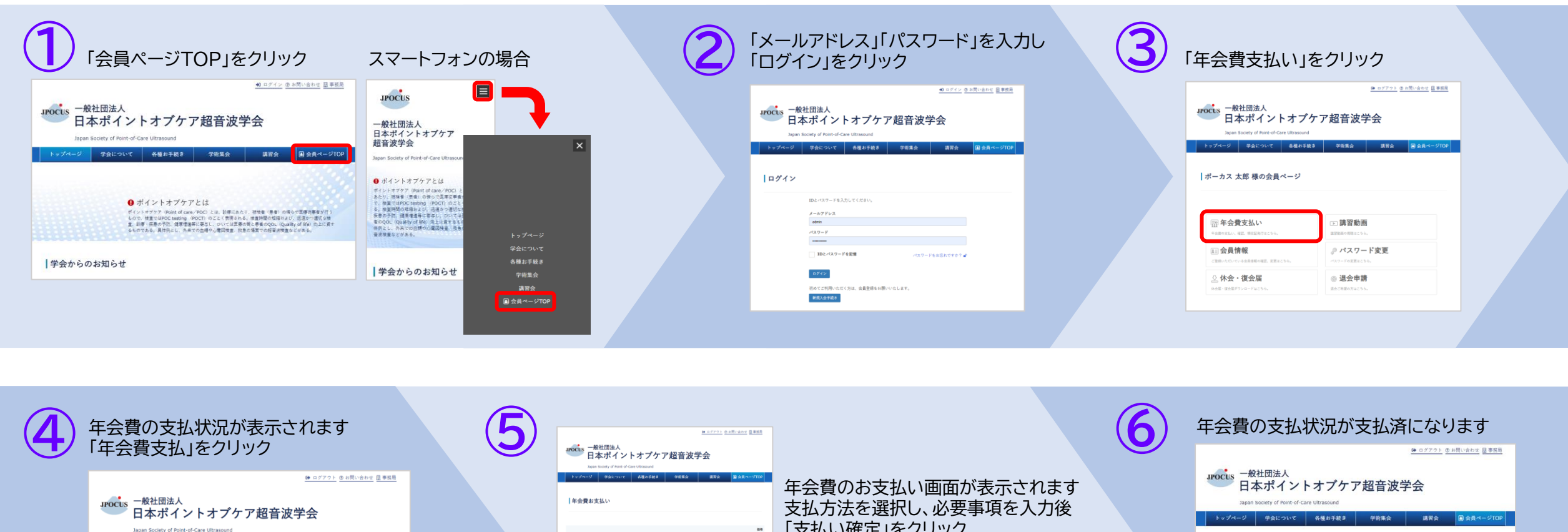

 トップイージ
 学会について
 各種お手続き
 学術室会
 選首会
 通 会員ページ(ロ)

 年会費お支払い

 10204年度
 1000
 第500
 第500
 第500

 10204年度
 1000
 第500
 第500
 第500

 10204年度
 1000
 第500
 第500
 第500

 10204年度
 1000
 第500
 第500
 第500

 10204年度
 1000
 第500
 第500
 第500

 10204年度
 1000
 1000
 第500
 第500

 10204年度
 1000
 1000
 第500
 第500

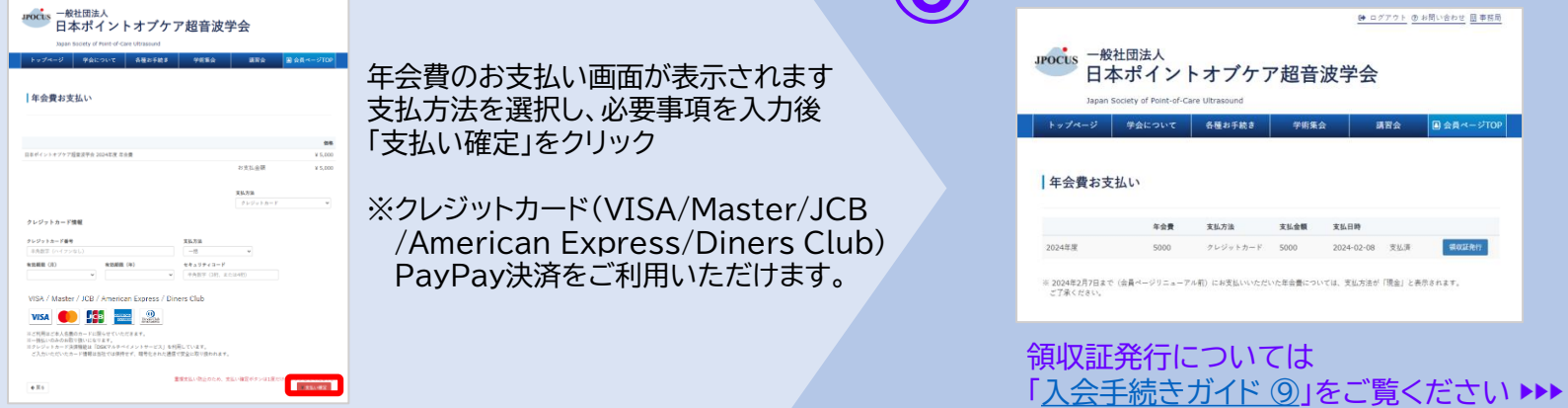